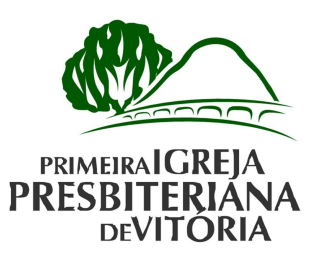

### 02 de Janeiro de 2012

Depto. Comunicação Phone + 55 27 3222-1003 Fax + 55 27 3233-4528 comunicacao@ipbvit.org.br

## PROBLEMAS AO ASSISTIR O CULTO AO VIVO

Apesar dos nossos esforços em tornar o acesso ao culto ao vivo totalmente automático, algumas vezes os internautas podem encontrar dificuldades. Por isso, criamos esta página com o passo a passo para solucionar para os principais problemas.

O funcionamento correto do culto ao vivo se dá, automaticamente, no momento em que seu nossa página é aberta.

#### Entro na página, mas não ouço a mensagem.

1. Verifique a conexão dos cabos das caixas de som e o volume das mesmas; 2. Verifique volume do som computador: 0 no seu 3. Verifique se a placa de áudio está funcionando apropriadamente. Para verificar seu funcionamento correto, tente abrir um arquivo de áudio no Windows Media Player (mp3 wma); ou 4. Instale e/ou atualize os programas Flash Player, Java e Media Player. 5. Instale um pacote de codecs para o Media Player.

## Utilizo Internet Explorer (a maioria dos computadores possuem este navegador) e não consigo ouvir a mensagem.

- Verifique se você possui a última versão do Microsoft Windows Media Player. Para fazer o download da última versão, <u>clique aqui</u>;
   Ao acessar a página do culto ao vivo, solicite a ativação do <u>ActiveX</u>.
- 2. Em seguida, ao entrar novamente na página do culto ao vivo, permita a instalação deste componente;
  3. Verifique se a sua conexão de banda larga está com a qualidade adequada. Interrupções e quedas de velocidade na conexão influenciam diretamente a qualidade de transmissão do áudio e vídeo. Caso esteja compartilhando a conexão com outros usuários, a taxa de transferência de dados será dividida pela quantidade de pessoas conectadas ao serviço. A taxa mínima de conexão necessária para ouvir a mensagem adequadamente é de 256 Kbps por computador. Para saber a velocidade de conexão da internet, entre em contato com a sua prestadora de serviço de ‰anda larga+.

Primerira Igreja Presbiteriana de Vitória. Av. Mal. Mascarenhas de Moraes, 1025 Forte São João 29017-010 - Vitória - ES Brasil Phone + 55 27 3222-1003 + 55 27 3222-9291 Fax + 55 27 3233-4528 www.ipbvit.org.br

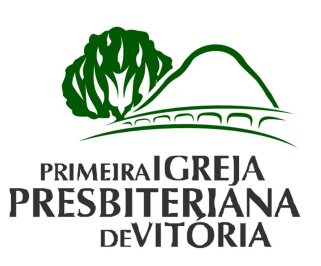

### Utilizo o Firefox/outros navegadores e não consigo ouvir a mensagem.

Verifique se foi instalado o Windows Media Player Plug-in for Firefox. Caso não tenha sido instalado, <u>clique aqui</u> para instalar o plug-in.

Limpe os dados antigos do seu navegador conforme procedimento descrito abaixo:

### INTERNET EXPLORER

- 1. No canto esquerdo, clique no menu Ferramentas -> Opções da Internet:
- 2. Agora clique em % xcluir+:
- 3. Selecione todas as opções menos: Mistórico+, Dados de formulário+e Senhas+.
- Clique no botão ‰xcluir+, e aguarde o Internet Explorer faz o trabalho daqui para frente.
- Agora feche todas as páginas abertas do internet Explorer e abra novamente a página do culto ao vivo, se possível reinicie o computador.

### **MOZILA FIREFOX**

- 1. Vá a Ferramentas -> Limpar dados Pessoais (atalho ctrl+shift+del).
- Selecione todas as opções menos: %distórico+, %dados memorizados+ e %cenhas+.
- 3. Clique em ‰impas dados pessoais+
- Agora feche todas as paginas abertas do Mozila Firefox e abra novamente a página do culto ao vivo, se possível reinicie o computador.

### GOOGLE CHROME

- 1. Clique em Ferramentas (ícone da chave inglesa) e depois em Opções.
- 2. Na guia Configurações avançadas, clique em Limpar dados de navegação.
- Marque todas as opções menos: Limpar histórico de download, Apagar senhas salvas e Limpar dados de Formulário salvos.
- 4. Clique em Limpar dados de navegação.
- 5. Clique em Fechar para sair de Opções.
- 6. Agora feche todas as paginas abertas do Google Chrome e abra novamente a página do culto ao vivo, se possível reinicie o computador.

## Sou usuário de Macintosh, com OSX 10 ou superior, e não estou conseguindo ouvir a rádio.

### 1. Instale o Flip4Mac;

2. Acesse a página do culto ao vivo para que o QuickTime seja acionado automaticamente;

3. Aguarde alguns segundos para o QuickTime carregar a mensagem passará a ser ouvida normalmente;

4. Caso o problema continue, verifique as configurações do QuickTime, seguindo os seguintes passos:

- No menu QuickTime Player, clique em:

Primerira Igreja Presbiteriana de Vitória. Av. Mal. Mascarenhas de Moraes, 1025 Forte São João 29017-010 - Vitória - ES Brasil Phone + 55 27 3222-1003 + 55 27 3222-9291 Fax + 55 27 3233-4528 www.ipbvit.org.br

PRIMEJRA I GREJA PRESBITERIANA DEVITÓRIA

- . QuickTime Preferences;
- . Advanced: desabilite o item enable kiosk mode.

Na opção Streaming, ajuste a velocidade de conexão de acordo com a velocidade de conexão de sua internet.

Na opção Browser, verifique se o tamanho do cache está em 0 (zero). Se estiver, mude para outro número até que sua conexão seja estabelecida. O cache com tamanho 0 (zero) pode gerar problemas de interrupções. Não há como sugerir um tamanho específico, dadas as variáveis de cada computador.

5. Se você acessa a internet via rede, verifique se programas como firewalls estão impedindo o trânsito do streaming através das portas padrões.

Para isso, siga os seguintes passos:

- No menu QuickTime Player, clique em:
  - . QuickTime Preferences;
  - . Advanced;

. Transport Setup: verifique se o protocolo de transporte (Transport protocol) está configurado em HTTP e a porta (Port ID) está configurada como 80.

### O áudio e/ou vídeo da mensagem estão travando (Buffer).

Isso ocorre quando a velocidade da sua internet está abaixo da necessária para escutar a mensagem ou sua internet está momentaneamente com alguma instabilidade com baixa velocidade. Caso o problema continue, infelizmente sua conexão com a internet não e compatível para executar o player do culto ao vivo.

### O som está com eco e/ou áudio duplicado.

Isso ocorre geralmente quando você está executando dois arquivos de áudio ao mesmo tempo.

# Não estou conseguindo visualizar algumas páginas corretamente (Í Sociedadesî , Í Mensagensî , etc).

Para que você tenha uma navegação com todos os recursos disponíveis funcionando corretamente, é necessário ter alguns programas atualizados como o <u>Flash Player</u> e o <u>Java</u>.

### Continuo não conseguindo ouvir a mensagem do culto ao vivo

Para escutar a mensagem, basta ter uma versão atualizada do Windows Media Player. <u>Clique aqui</u> para fazer o download.

### Continua com problemas para ouvir a rádio?

Entre em contato conosco e faça um relato detalhado do que está acontecendo para que possamos encontrar a solução. Primerira Igreja Presbiteriana de Vitória. Av. Mal. Mascarenhas de Moraes, 1025 Forte São João 29017-010 - Vitória - ES Brasil Phone + 55 27 3222-1003 + 55 27 3222-9291 Fax + 55 27 3233-4528 www.ipbvit.org.br